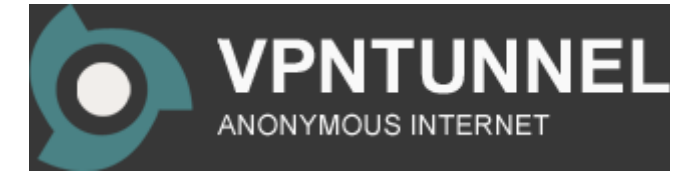

## Windows 7 PPTP SETUP:

1. Enter the controlpanel from the start menu. Open the Open Network and Sharing Center and choose set up a new connection or network.

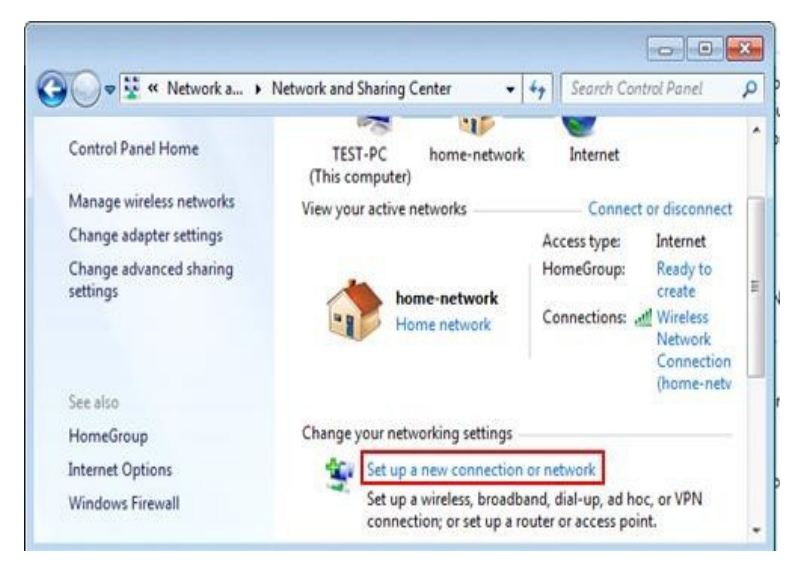

2. Choose Connect to a workplace and click Next.

| Choose a connection option                                                                              |  |
|----------------------------------------------------------------------------------------------------|--|
| Connect to the Internet<br>Set up a wireless, broadband, or dial-up connection to the Internet.         |  |
| Set up a new network<br>Configure a new router or access point.                                         |  |
| Manually connect to a wireless network<br>Connect to a hidden network or create a new wireless profile. |  |
| Connect to a workplace<br>Set up a dial-up or VPN connection to your workplace.                         |  |
| Set up a dial-up connection<br>Connect to the Internet using a dial-up connection.                      |  |

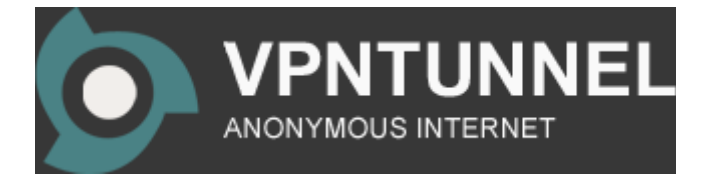

3. Choose Use my Internet connection (VPN).

| ow do you want to connect:                                                                        |                                              |
|---------------------------------------------------------------------------------------------------|----------------------------------------------|
| <ul> <li>Use my Internet connection (VP<br/>Connect using a virtual private network ()</li> </ul> | (N)<br>(PN) connection through the Internet. |
| 🔊 — 🎱 -                                                                                           |                                              |
| Dial directly                                                                                     |                                              |
| Connect directly to a phone number with                                                           | out going through the Internet.              |
| 鰔 — 🦫                                                                                             |                                              |
|                                                                                                   |                                              |

Note: If prompted for "Do you want to use a connection that you already have?", select No, create a new connection and click Next.

4. In the field Internet address, type: se-pptp.vpntunnel.com In the field Destination name, type: vpntunnel.com Then press Next.

| Type the Internet a                       | ddress to connect to                                             |                              |   |
|-------------------------------------------|------------------------------------------------------------------|------------------------------|---|
| Your network administra                   | stor can give you this address.                                  |                              |   |
| Internet address:                         |                                                                  |                              | 1 |
| Destination name:                         |                                                                  |                              |   |
|                                           |                                                                  |                              |   |
| Use a smart card                          |                                                                  |                              |   |
| 🚱 🔄 Allow other peop<br>This option allow | ple to use this connection<br>vs anyone with access to this comp | uter to use this connection. |   |
| Don't connect n                           | ow; just set it up so I can connect la                           | ter                          |   |
|                                           |                                                                  |                              |   |

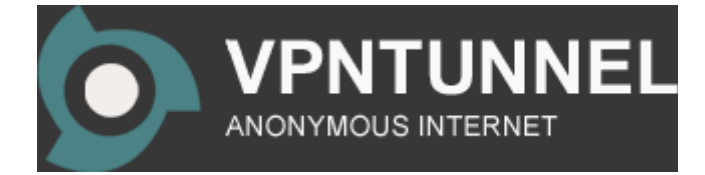

5. Here you enter the VPNtunnel login details that you have received by E-mail from us, then click create.

| User name:         |                        |  |
|--------------------|------------------------|--|
| Password:          |                        |  |
|                    | Show characters        |  |
| Domain (ontional)  | Remember this password |  |
| Domain (optional): |                        |  |
|                    |                        |  |

6. Now the setup i finished. Choose "Connect now" to connect to the tunnel, or choose "Close" to return to the "Network and internet" screen.

| e connection is ready to use |            |  |
|------------------------------|------------|--|
| <b>N</b>                     | <b>]</b> p |  |
|                              |            |  |
| Connect now                  |            |  |

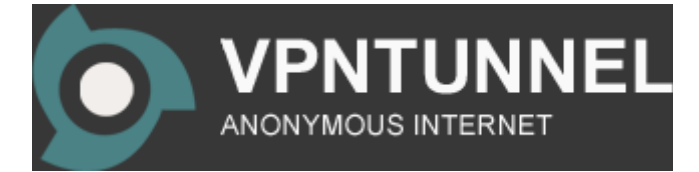

7. In the Network and internet screen, you should be able to locate the connection that you just created under Connect to a network.

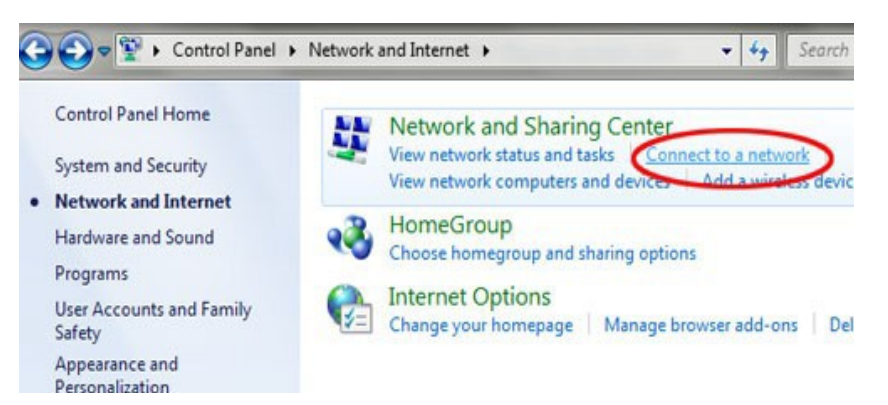

FAQ Contact support@vpntunnel.com

VPNtunnel anonymous internet